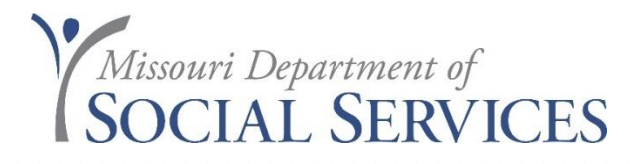

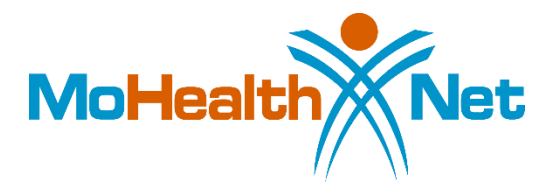

## Medicare Part C NON ~ QMB claim filing

# eMOMED Electronic Claim Filing

- Medicare Part C
  - How do Medicare/Medicaid payments work
- Participant Eligibility
- Claim Management
  - Choosing the Correct Claim Form
  - Help Information
  - Medicare Part C~ Non QMB Claim Form
- Adjusting Claims
  - Void
  - Copy Claim Original/Advanced
  - Replacement
- Provider Communications Management
- File Management

Source: https://www.emomed.com

## Medicare Part C

October 19, 2009

Confusion exists among providers in determining which MO HealthNet Division (MHD) claim form to complete to be reimbursed for co-insurance and deductible amounts for those Medicare/MO HealthNet participants with Part C coverage. Claims for participants with Part C coverage do not cross over automatically from the Medicare Part C Plans. As a result, providers must file claims through the <u>MO</u> <u>HealthNet Web portal</u>. Choose from the appropriate claim options shown below.

If the participant is enrolled in a Medicare Advantage/Part C Plan and <u>is not</u> <u>QMB eligible</u>, you must submit your claim on one of the following:

- The Inpatient UB-04 for room and board. You must show the Part C information on the header screen. Choose filing indicator '16' (Health Maint Org Medicare Risk). Inpatient claims require pre-certification through Conduent; or
- The Outpatient UB-04 for outpatient professional services. Show the Part C information on the header and line detail screens. Choose filing indicator
   '16' (Health Maint Org Medicare Risk); or
- The Medical (CMS-1500) claim form for professional services. Show the Part C information on the header and line detail. Choose filing indicator '16' (Health Maint Org Medicare Risk).

Reminder – For non QMB participants enrolled in a Medicare Advantage/Part C Plan, MHD will process claims in accordance with the established MHD coordination of benefits policy. The policy can be viewed in Section 5.1.A of the <u>MHD provider manuals</u>. In accordance with this policy, the amount paid by MHD is the difference between the MHD allowable amount and the amount paid by the third party resource.

MHD guidelines and policies regarding attachments and prior authorization must be followed for participants, including Medicare Part C non-QMB participants. If the procedure billed requires an attachment (Certificate of Medical Necessity, Second Surgical Opinion, Sterilization Consent, etc.), you must have a completed, approved form on file. If the procedure requires prior authorization, you must have an approved prior authorization from MHD on file.

## How do Medicare/Medicaid payments work?

### MO HealthNet with Medicare Part B-

MO HealthNet will pay coins insurance and deducible for Medicare **covered** services. (Crossover claim Part B- claim should crossover to Medicaid automatically) If Medicare doesn't cover the service it can be billed on a CMS-1500 and paid up to the allowable. (Report Medicare RA/EOB information on the claim)

### MO HealthNet with Medicare Part C with QMB-

MO HealthNet will pay coins insurance and deducible for Medicare **covered** services. (Crossover claim Part C QMB -claim won't crossover automatically) If Medicare doesn't cover the service it can be billed on a CMS-1500 and paid up to the allowable. (Report Medicare/part C RA/EOB information on the claim)

### MO HealthNet with Medicare Part C non-QMB-

MO HealthNet won't pay coinsurance and deductible for Medicare covered services. (Bill on a Medical CMS-1500 and report Part C AR/EOB) MO HealthNet will pay up to the allowable on MO HealthNet covered codes.

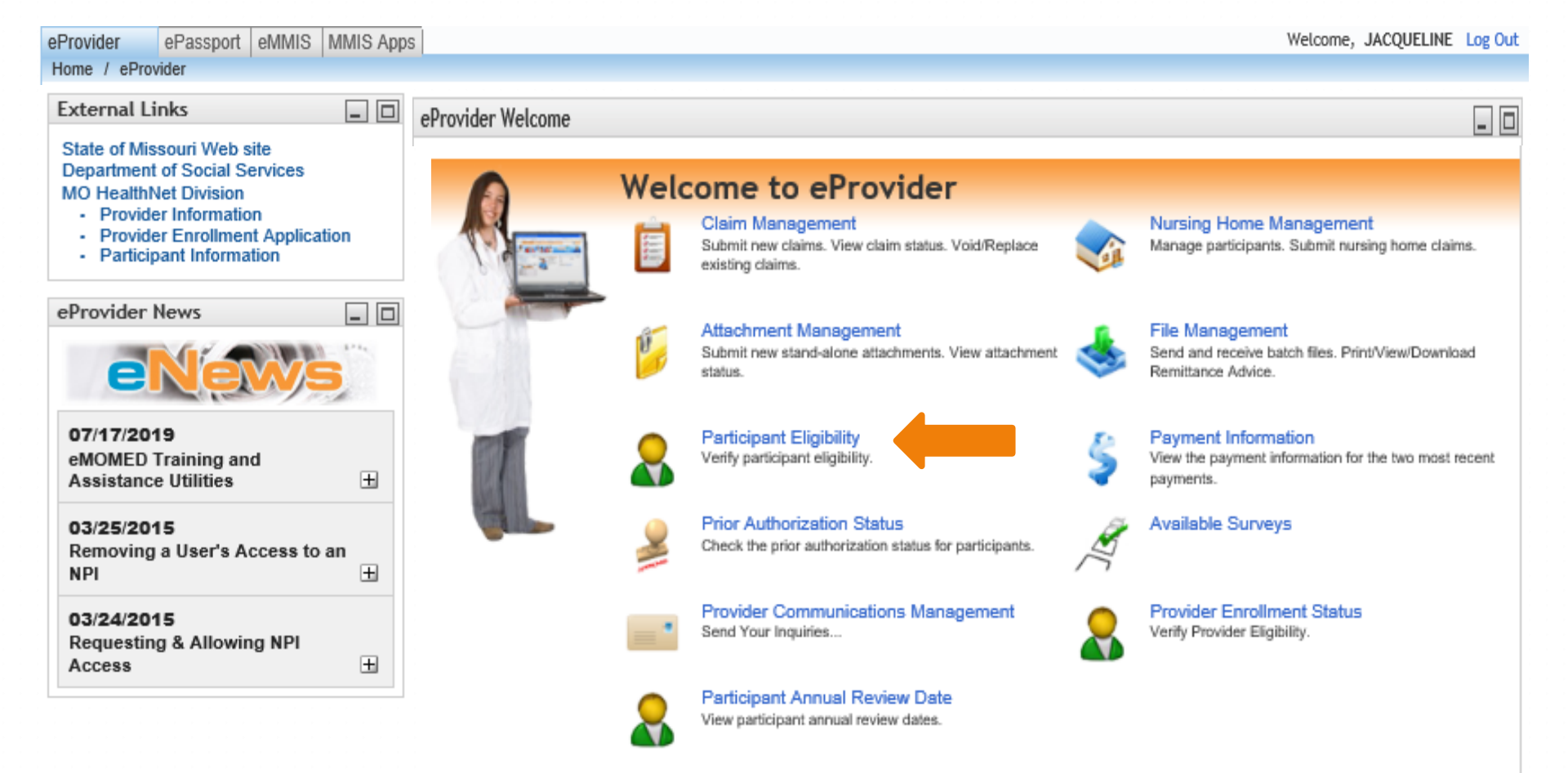

**Click on Participant Eligibility** ~ This is the first thing you should do before rendering services on a participant. Here you will be able to view if participant has Medicaid eligibility, ME code, enrolled in Managed Care Plan (MCO)

# Participant Eligibility Screen

- It is the provider's responsibility to verify eligibility
- Participant Eligibility should be checked/verified prior to appointment or shortly after.
- Interactive Voice Response (IVR) (573) 751-2896
- Determining Eligibility PowerPoint <u>http://dss.mo.gov/mhd/providers/education/avtrain.htm</u>
- Provider responsibility to verify eligibility on the date services are rendered

If you bill for more than one Provider, you **MUST** make sure you have the correct Provider NPI you are billing under. This way if a claim would deny, for an eligibility issue, Provider Communications will always check to see if the provider verified eligibility

This will benefit the provider in case we have to special handle a claim.

# **Participant Eligibility Screen**

| MoHealth                         | Home                                      | Contact           | Search Center | Troubleshooting            | ٩                                         |
|----------------------------------|-------------------------------------------|-------------------|---------------|----------------------------|-------------------------------------------|
| eProvider ePas<br>Home / eProvid | sport eMMIS MMIS Apps<br>er / Eligibility |                   |               |                            | Welcome, JACQUELINE Log Out               |
| Eligibility Req                  | uest                                      |                   |               |                            | ? _ 🗆                                     |
| NPI *                            | Provider Name<br>NPI is invalid.          |                   |               |                            |                                           |
| Search                           |                                           |                   |               |                            |                                           |
| First Date Of                    | Service *                                 | Last Date of Ser  | vice          |                            |                                           |
| Participant D                    |                                           | Participant SSN   |               | Participant Date of Birth  |                                           |
| Participant La                   | ast Name                                  | Participant First | Name          | Participant Middle Initial |                                           |
| Casehead DC                      | N                                         | Child's Date of E | Birth         | Service Type Code          |                                           |
| Search                           | Finish                                    |                   |               |                            |                                           |
|                                  |                                           |                   |               |                            |                                           |
| Home                             | ct   Search Center   Troubl               | eshooting         |               |                            | Missouri Department of<br>SOCIAL SERVICES |
|                                  |                                           |                   |               |                            |                                           |

# Participant Eligibility Screen Cont'd

| ovider ePassport eMMI         | S MMIS Apps                   |                      |                              |                           | Welcome, JACQUELINE                    | Log Out |
|-------------------------------|-------------------------------|----------------------|------------------------------|---------------------------|----------------------------------------|---------|
| ne / eProvider / Eligibili    | ý                             |                      |                              |                           |                                        |         |
| igibility Response            |                               |                      |                              |                           | ?.                                     | _ 0     |
| P                             |                               |                      |                              |                           |                                        |         |
| ubmimed information           |                               |                      |                              |                           |                                        |         |
| First Date Of Service         |                               |                      |                              |                           |                                        |         |
| 08/12/2019                    |                               |                      |                              |                           |                                        |         |
| Participant DCN               |                               |                      |                              |                           |                                        |         |
|                               |                               |                      |                              |                           |                                        |         |
| Participant Information       |                               |                      |                              |                           |                                        |         |
| Participant DCN               |                               | Participant Name     |                              | Participant Date of Birth |                                        |         |
|                               |                               |                      |                              |                           |                                        |         |
| Participant Address           |                               | Participant SSN      |                              | Participant Date Of Death |                                        |         |
|                               |                               |                      |                              |                           |                                        |         |
|                               |                               |                      |                              |                           |                                        |         |
| Eligibility / Benefit Informa | soons of 2                    | Diss Oasts The       | Design Manadamy Income       | Turne Mediane Ma          | Data Outsilling Score D                | -       |
| Engineenty / Benefit Code     | зетисе туре                   | Plan Code Tim<br>Qui | alifler Amt                  | e Type Medicare Nbr       | Date Qualifier From Da<br>Thru Da      | te      |
| 1 - Active Coverage           | 30 - Health Benefit Plan Co   | overage 13 34        | - Month MC - MC              | D HealthNet               | 291 08/12/20                           | 19      |
|                               |                               |                      |                              |                           | 08/12/20                               | 19      |
|                               |                               |                      |                              |                           |                                        |         |
|                               |                               |                      |                              |                           |                                        |         |
| cligibility / Benefit Inform  | subn2 of 2                    | Dias Code            | Time Desired, Manufact, Inc. |                           | Data Qualifica Data D                  | -4-     |
| Eligibility / Benefit Code    | service Type                  | Plan Code            | Qualifier Amt                | ance i ype Medicare No    | Thru Date Qualifier From Da<br>Thru Da | ate     |
| 1 - Active Coverage           | 1 - Medical Care              | 13                   | 34 - Month MC -              | MO HealthNet              | 291 08/12/20                           | 019     |
|                               | 33 - Chiropractic             |                      |                              |                           | 08/12/20                               | 019     |
|                               | 35 - Dental Care              |                      |                              |                           |                                        |         |
|                               | 47 - Hospital                 |                      |                              |                           |                                        |         |
|                               | 50 - Hospital - Outpatient    |                      |                              | •• ••                     | <b>c</b> •                             |         |
|                               | 86 - Emergency Services       |                      | Be sure to                   | ) write the               | confirm، د                             | ation   |
|                               | 88 - Pharmacy                 |                      | De sure te                   |                           |                                        |         |
|                               | 98 - Professional (Physician) | ) Visit - Office     |                              | l                         |                                        |         |
|                               | AL - Vision (Optometry)       |                      | number d                     | lown or br                | int out ar                             | nd keer |
|                               | UC - Urgent Care              |                      |                              |                           |                                        |         |
|                               | oo olgentoole                 |                      | the nortic                   | inant fila f              | for vour r                             | ocorde  |
|                               |                               |                      | the partic                   | ipant me                  | or your r                              | ecorus  |
| afaran oo information         |                               |                      | •                            | •                         | •                                      |         |
| Confirmation Number           |                               |                      |                              |                           |                                        |         |
| 19224307732                   |                               |                      |                              |                           |                                        |         |
| Print Finish                  |                               |                      |                              |                           |                                        |         |
|                               |                               |                      |                              |                           |                                        |         |
|                               |                               |                      |                              |                           |                                        |         |

# **Claim Management**

- Choosing the Correct Claim Form
- Help Information
- Medicare Part C Non ~ QMB Crossover Claim

Source: https://www.emomed.com

## Choosing the correct claim form

#### **Claim Management**

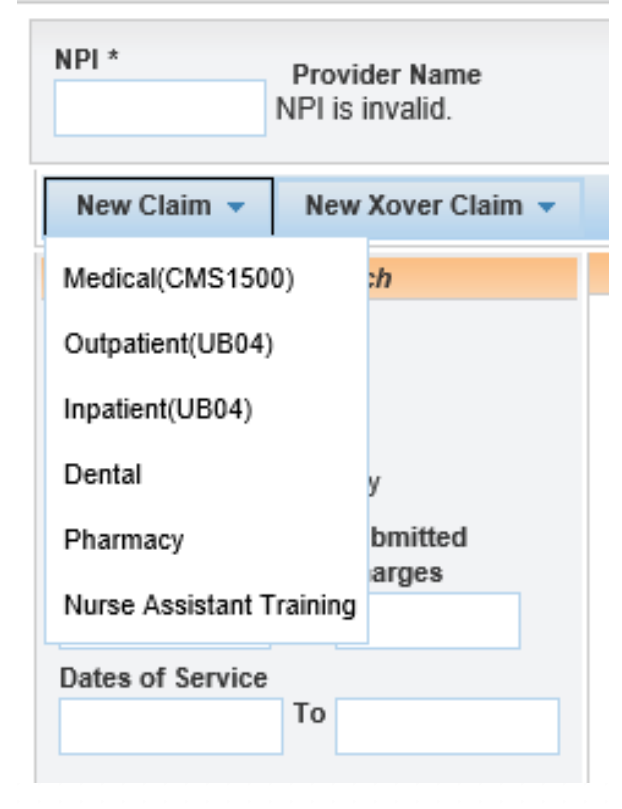

Click on New Claim and click on the appropriate claim form.

This claim is for a <u>Medicare Part C Non-QMB</u> claim that does not crossover from Medicare. This is the provider's responsibility to submit through eMOMED.

Source: https://www.emomed.com

## ? = HELP

| VoHealth                  | Home                  | Contact            | Search Center                | Troubleshooting       | ٩                                         |
|---------------------------|-----------------------|--------------------|------------------------------|-----------------------|-------------------------------------------|
| eProvider ePassp          | ort                   |                    |                              |                       | Welcome, Dana Log Out                     |
| Home / eProvider          | / Claim Management    |                    |                              |                       |                                           |
| Medical(CMS1500           | D) Claim              |                    |                              |                       | ? _ 0                                     |
| Billing NPI: M012<br>BPST | 2136305               |                    |                              |                       |                                           |
| Claim Header              | Information           |                    |                              |                       | Ξ.                                        |
| Participant Infor         | mation                |                    |                              |                       |                                           |
| Participant DCN           | *                     | Participant Last N | lame *                       | Participant First Nar | ne *                                      |
|                           |                       |                    |                              |                       |                                           |
| Patient Account           | Number                |                    |                              |                       |                                           |
| Service Inform            | ation                 |                    |                              |                       |                                           |
| Referring Provid          | ler NPI               | Hospitalization Da | ates                         |                       |                                           |
|                           |                       |                    | То                           |                       |                                           |
| Service Facility          | Location              | Service Facility N | ame                          |                       |                                           |
|                           | -                     |                    |                              |                       |                                           |
| Cause and Diag            | nosis Details         |                    |                              |                       |                                           |
| Related Cause C           | Codes                 | Last Menstrual Cy  | vcle Date                    | Diagnosis Codes *     |                                           |
| Save Claim He             | ader Reset            |                    |                              |                       |                                           |
|                           |                       |                    |                              |                       |                                           |
|                           |                       | 📿 Sa               | we claim header to continue. |                       |                                           |
|                           |                       | Submit Claim       | Printer Friendly Reset       | Cancel                |                                           |
| Home   Contact            | Search Center   Troub | leshooting         |                              |                       | Missouri Department of<br>SOCIAL SERVICE: |
|                           |                       |                    |                              |                       |                                           |
|                           |                       |                    |                              |                       |                                           |
|                           |                       |                    |                              |                       |                                           |
|                           |                       |                    |                              |                       |                                           |
|                           |                       |                    |                              |                       |                                           |
|                           |                       |                    |                              |                       |                                           |
|                           |                       |                    |                              |                       |                                           |

#### Claim Management

#### Help

Print Close

Medical Claim (CMS-1500) Help

Instructions for the completion of a Medical Claim (CMS-1500). \* These fields are required on all CMS-1500 claim submissions. \*\* These fields are required only in specific situations, as described below. NPIs with alpha characters are case sensitive.

#### Participant DCN\*

Enter the participant's MO HealthNet number (DCN).

Participant Last Name\*

Enter the participant's last name.

Participant First Name\*

Enter the participant's first name.

Patient Account Number

Enter the participant's account number used by the billing provider's office.

#### Referring Provider NPI

Enter the referring physician's MO HealthNet Provider Identifier (NPI) and Taxonomy code (if applicable). This field is required for independent laboratories and independent radiology groups and providers with a specialty of "30" (radiology/radiation therapy).

#### Hospitalization Dates

If services are provided in an inpatient hospital setting, enter the hospital start and to date of the hospitalization. Otherwise leave blank.

Provides information as to what is needed for each field on eMOMED.

| Medical(CMS1500) Claim                   |                                     | ? _ □                           |
|------------------------------------------|-------------------------------------|---------------------------------|
| Billing NPI: M012136305<br>BPST          |                                     |                                 |
| Claim Header Information                 | er information as it appears on MHD | ard B                           |
| Participant Information                  |                                     |                                 |
| Participant DCN *<br>01010101            | Participant Last Name *<br>patient  | Participant First Name *<br>ima |
| Patient Account Number                   |                                     |                                 |
| 123 Optional                             |                                     |                                 |
| Service Information                      |                                     |                                 |
| Referring Provider NPIM202174538Required | Hospitalization Dates<br>To         |                                 |
| Service Facility Location                | Service Facility Name               |                                 |
| Cause and Diagnosis Details              |                                     |                                 |
| Related Cause Codes                      | Last Menstrual Cycle Date           | Diagnosis Codes * Z89511        |
| Save Claim Header Reset                  |                                     | Enter ICD10 DX (No decimals)    |
|                                          |                                     |                                 |

Save claim header

Enter all REQUIRED \* information and click **Save Claim to Header** 

\* - asterisk means something must be entered in this field.

You can always click on the question mark to see what needs to be entered in that field

| Add Detail Line                                                                                      |                                                      |                                  |                       |                | -       |
|----------------------------------------------------------------------------------------------------|------------------------------------------------------|----------------------------------|-----------------------|----------------|---------|
| Detail Line Summary                                                                                  |                                                      |                                  |                       |                |         |
| Line # Date of Service Place of Service                                                              | Procedure Code M                                     | odifiers National                | Drug Code             | Billed Charges | Action  |
| Add Detail Line #1     Enter date of service       Dates of Service *     To       02/01/2021     To | Place of Service * Enter p                           | lace of service                  | <b>*</b>              |                |         |
| Procedure Code *<br>99203 Enter procedure code                                                       | Modifiers                                            | Enter m                          | nodifier(s) if        |                |         |
| National Drug Code                                                                                   | Decimal Quantity (99999999999)                       | ne<br>er usual &                 | cessary               |                |         |
| Diagnosis Code * D0512                                                                               | 189.00 Custom                                        | hary charges                     | 1                     | Enter day      | s/units |
| Enter diagnosis code(s)                                                                              | Performing Provider NPI *<br>m012136305              |                                  | Ordering Provider NPI |                |         |
| Save Detail Line to Claim Reset                                                                      | Enter performing prov                                | vider NPI                        |                       |                |         |
| Click save detail line to claim                                                                      | Save Detail Line to Cl Submit Claim Printer Friendly | aim to continue.<br>Reset Cancel |                       |                |         |

Add all Required information that has an asterisk \* by each column

Click on Save Detail Line to Claim

| Other Payers     |                             |           |                  |                                        |
|------------------|-----------------------------|-----------|------------------|----------------------------------------|
| Header Summar    | У                           |           |                  |                                        |
| Payer ID         | Payer Name                  | Paid Date | Filing Indicator | Paid Amount Action                     |
| Add/Edit Details | 5                           |           |                  |                                        |
| Filing Indicator | *                           |           |                  | Payer Responsibility Sequence Number * |
| 16 - Health Mair | nt Org Medicare Risk        |           | *                | · · · · · · · · · · · · · · · · · · ·  |
| 17 - Dental Mai  | intenance Organization      |           | ▲ me *           | Paid Date *                            |
| 11 - Other Non-  | -Federal Programs           |           |                  |                                        |
| 12 - Preferred F | Provider Organization (PPO) |           | nount *          | Remittance Advice Remark Codes         |
| 13 - Point of Se | ervice (POS)                |           |                  |                                        |
| 14 - Exclusive   | Provider Organization (EPO) |           |                  |                                        |
| 15 - Indemnity   | Insurance                   |           |                  |                                        |
| 16 - Health Ma   | int Org Medicare Risk       |           |                  |                                        |
| MA-Medicare      |                             |           |                  |                                        |
| MB-Medicare      |                             |           | *                |                                        |

### **Filing Indicator\*** 16 – Health Maint Org Medicare Risk

| Other Payers     |                            |                 |                  |                               |          |
|------------------|----------------------------|-----------------|------------------|-------------------------------|----------|
| Header Summa     | iry                        |                 |                  |                               |          |
| Payer ID         | Payer Name                 | Paid Date       | Filing Indicator | Paid Amount                   | Action   |
| Add/Edit Detail  | 5                          |                 |                  |                               |          |
| Filing Indicator | *                          |                 |                  | Payer Responsibility Sequence | Number * |
| 16 - Health Mai  | int Org Medicare Risk      |                 |                  | P - Primary                   | *        |
| Other Payer ID   | *                          | Other Payer Nar | ne *             | Paid Date *                   |          |
| XXXX             |                            | BCBS            |                  | 03/15/2022                    |          |
| Paid Amount *    |                            | Total Denied Am | iount *          | Remittance Advice Remark Coo  | les      |
| 57.21            |                            | 0.00            |                  |                               |          |
| Payer at He      | ader Level                 |                 |                  |                               |          |
| Save Other P     | ayer Data and Manage Codes |                 |                  |                               |          |
| Save Other       | o Claim Reset              |                 |                  |                               |          |
|                  |                            |                 |                  |                               |          |
|                  |                            |                 |                  |                               |          |

### Click on Save Other Payer Data and Manage Codes

| Other Payer Detail  | Summary                 |                                |                     |        |
|---------------------|-------------------------|--------------------------------|---------------------|--------|
| Line Item(s)        | Claim Group Code        | Claim Adjustment Reason Code   | Adjustment Amount   | Action |
| Add / Edit Other Pa | ayer Detail Information |                                |                     |        |
| Associated Line Ite | ems *                   |                                |                     |        |
| Claim Group Code    | ×                       | Claim Adjustment Reason Code * | Adjustment Amount * |        |
| CO - Contractual C  | Obligations 🔹           | 45                             | 51.38               |        |
| PR - Patient Respo  | onsibility 🗸            | 3                              | 41.41               |        |
| - Select One -      | · •                     |                                |                     |        |
| - Select One -      | · •                     |                                |                     |        |
| Save Codes to C     | Other Payer             |                                |                     |        |

**Associated Line Items:** If you have entered more than 1 Detail Line summary, you *must* check each box number separately when entering information from the Medicare EOB.

**Claim Group Code:** Enter information as what is on the EOB for that particular Line Item

Click on Save Codes to Other Payer

| verID Pa                                                                                                    | ver Name                                                                                                    | Paid Date Filing Indicator                                               | Paid Amount Action                                                    |
|----------------------------------------------------------------------------------------------------|----------------------------------------------------------------------------------------------------|--------------------------------------------------------------------------|-----------------------------------------------------------------------|
|                                                                                                    | yer name                                                                                                    | and Date Thing Holeator                                                  | Taid Airount Action                                                   |
| ung Indicator ×                                                                                                    |                                                                                                    |                                                                          | Paver Responsibility Sequence Number *                                |
| C Health Maint Ore N                                                                                                    | Andianza Diak                                                                                                    |                                                                          | P - Primary                                                           |
| o - Health Maint Org i                                                                                                    | Nedicare Risk                                                                                                    |                                                                          |                                                                       |
| ther Payer ID *                                                                                                    |                                                                                                    | Other Payer Name *                                                       | Paid Date *                                                           |
| XXX                                                                                                    |                                                                                                    | BCBS                                                                     | 03/15/2022                                                            |
| aid Amount *                                                                                                    |                                                                                                    | Total Denied Amount *                                                    | Remittance Advice Remark Codes                                        |
| 57.21                                                                                                    |                                                                                                    | 0.00                                                                     |                                                                       |
|                                                                                                    |                                                                                                    |                                                                          |                                                                       |
| Payer at Header Level                                                                                                    |                                                                                                    |                                                                          |                                                                       |
| Edit Other Payer Info                                                                                                    |                                                                                                    |                                                                          |                                                                       |
|                                                                                                    |                                                                                                    |                                                                          |                                                                       |
| dd/Edit Group Code, Rea                                                                                                    | ason Code, Adjust Amount For                                                                                                   | This Payer                                                               |                                                                       |
|                                                                                                    |                                                                                                    |                                                                          |                                                                       |
| Line Item(s)                                                                                                    | Claim Group Code                                                                                                    | Claim Adjustment Reason C                                                | Code Adjustment Amount                                                |
| Line Item(s)                                                                                                    | Claim Group Code                                                                                                    | Claim Adjustment Reason C                                                | Code Adjustment Amount                                                |
| Line Item(s)                                                                                                    | Claim Group Code<br>CO - Contractual Obligation                                                                                | Claim Adjustment Reason C<br>s 45                                        | Code Adjustment Amount                                                |
| Line Item(s) 1 1                                                                                                    | Claim Group Code<br>CO - Contractual Obligation<br>PR - Patient Responsibility                                                 | Claim Adjustment Reason C<br>s 45<br>3                                   | Code Adjustment Amount<br>51.38 201<br>41.41 201                      |
| Line Item(s) 1 1 Add / Edit Other                                                                                               | Claim Group Code<br>CO - Contractual Obligation<br>PR - Patient Responsibility<br>Payer Detail Information                     | Claim Adjustment Reason C<br>s 45<br>3                                   | Code Adjustment Amount<br>51.38 201<br>41.41 201                      |
| Line Item(s) 1 1 Add / Edit Other Associated Line                                                                               | Claim Group Code<br>CO - Contractual Obligation<br>PR - Patient Responsibility<br>Payer Detail Information<br>Items *          | Claim Adjustment Reason C<br>s 45<br>3                                   | Code Adjustment Amount<br>51.38 Z                                     |
| Line Item(s) 1 1 Add / Edit Other Associated Line 1 1                                                                           | Claim Group Code<br>CO - Contractual Obligation<br>PR - Patient Responsibility<br>Payer Detail Information<br>Items *          | Claim Adjustment Reason C<br>s 45<br>3                                   | Code Adjustment Amount<br>51.38 20<br>41.41 20                        |
| Line Item(s) 1 1 1 Add / Edit Other Associated Line 1 Claim Group Co                                                            | Claim Group Code<br>CO - Contractual Obligation<br>PR - Patient Responsibility<br>Payer Detail Information<br>Items *          | Claim Adjustment Reason C<br>s 45<br>3<br>Claim Adjustment Reason Code * | Code Adjustment Amount<br>51.38 20<br>41.41 20<br>Adjustment Amount * |
| Line Item(s) 1 1 1 Add / Edit Other Associated Line 1 Claim Group Co - Select One -                                             | Claim Group Code<br>CO - Contractual Obligation:<br>PR - Patient Responsibility<br>Payer Detail Information<br>Items *         | Claim Adjustment Reason C<br>s 45<br>3<br>Claim Adjustment Reason Code * | Code Adjustment Amount<br>51.38 20<br>41.41 20<br>Adjustment Amount * |
| Line Item(s) 1 1 1 Add / Edit Other Associated Line 1 Claim Group Co - Select One -                                             | Claim Group Code<br>CO - Contractual Obligation:<br>PR - Patient Responsibility<br>Payer Detail Information<br>Items *         | Claim Adjustment Reason C<br>s 45<br>3<br>Claim Adjustment Reason Code * | Code Adjustment Amount<br>51.38<br>41.41                              |
| Line Item(s) 1 1 1 Add / Edit Other Associated Line 1 Claim Group Co - Select One Select One -                                  | Claim Group Code<br>CO - Contractual Obligation:<br>PR - Patient Responsibility<br>Payer Detail Information<br>Items *<br>de * | Claim Adjustment Reason C<br>s 45<br>3<br>Claim Adjustment Reason Code * | Code Adjustment Amount<br>51.38<br>41.41                              |
| Line Item(s) 1 1 1 Add / Edit Other Associated Line 1 Claim Group Co - Select One Select One Select One -                       | Claim Group Code<br>CO - Contractual Obligation:<br>PR - Patient Responsibility<br>Payer Detail Information<br>Items *<br>de * | Claim Adjustment Reason C<br>s 45<br>3<br>Claim Adjustment Reason Code * | Code Adjustment Amount<br>51.38<br>41.41                              |
| Line Item(s) 1 1 1 Add / Edit Other Associated Line 1 Claim Group Co Select One Select One Select One -                         | Claim Group Code<br>CO - Contractual Obligation:<br>PR - Patient Responsibility<br>Payer Detail Information<br>Items *<br>de * | Claim Adjustment Reason C<br>s 45<br>3<br>Claim Adjustment Reason Code * | Code Adjustment Amount<br>51.38<br>41.41                              |
| Line Item(s) 1 1 1 Add / Edit Other Associated Line 1 Claim Group Co - Select One Select One Select One Select One Select One - | Claim Group Code<br>CO - Contractual Obligation:<br>PR - Patient Responsibility<br>Payer Detail Information<br>Items *<br>de * | Claim Adjustment Reason C<br>s 45<br>3<br>Claim Adjustment Reason Code * | Code Adjustment Amount<br>51.38<br>41.41                              |

and the *Paid amount column* together. This should <u>ALWAYS</u> equal the total billed charges

If ready, click on Save other payer to claim

| x000X              | BCBS                          | 03/15/2022              | MB-Medicare            | 57.21                   | 2 1             |
|--------------------|-------------------------------|-------------------------|------------------------|-------------------------|-----------------|
| Add/Edit De        | etails                        |                         |                        |                         |                 |
| Filing Indica      | ator *                        |                         | *                      | Payer Responsibility Se | quence Number * |
| Other Payer        | rID *                         | Other Payer Nam         | 1e *                   | Paid Date *             |                 |
| Paid Amour<br>0.00 | nt *                          | Total Denied Am<br>0.00 | ount *                 | Remittance Advice Rem   | ark Codes       |
| 🗌 Payer a          | t Header Level                |                         |                        |                         |                 |
| Save Oth           | er Payer Data and Manage Code | 25                      |                        |                         |                 |
| Save Othe          | er Payer To Claim Reset       |                         |                        |                         |                 |
| Invoice of         | Cost (click to manage)        |                         |                        |                         | +               |
| Certificate        | e of Medical Necessity (cli   | ick to manage)          |                        |                         | ±               |
|                    |                               | Submit Claim            | Printer Friendly Reset | Cancel                  |                 |
|                    |                               | 1                       |                        |                         |                 |

Now you are ready to submit the claim. You can also click on Printer friendly button to print out claim before submitting.

| laim Status                 | s                       |                      |                                     |            |                                    |                                |                |        |                  |                           | ? _                      |
|-----------------------------|-------------------------|----------------------|-------------------------------------|------------|------------------------------------|--------------------------------|----------------|--------|------------------|---------------------------|--------------------------|
| 🖉 Claim re                  | eceived.                |                      |                                     |            |                                    |                                |                |        |                  |                           |                          |
|                             |                         |                      |                                     |            | Claim E                            | Details                        |                |        |                  |                           |                          |
| 🔊 Void 🕤                    | Replacement BTimely Fi  | ling 🛅 Co            | py Claim 🔻                          | 🔊 View Cla | aim Details                        | 🔁 Printer Friendl              | y              |        |                  |                           |                          |
| Participant                 | t Details               | Claim D              | ata                                 |            |                                    |                                |                |        |                  | Payment Details           |                          |
| Participant<br>IMA PATIEN   | <b>t Name</b><br>NT     | ICN<br>4922157       | 7008247                             |            |                                    | Claim Submissor<br>08/08/2022  | n Date         |        |                  | Total Paid<br>0.00        |                          |
| Participant DCN<br>01010101 |                         | First Da<br>02/01/20 | First Date Of Service<br>02/01/2022 |            | Last Date of Service<br>02/01/2022 |                                | RA Date        |        |                  |                           |                          |
|                             |                         | Claim T<br>MEDICA    | Claim Type<br>MEDICAL               |            |                                    | Bill Type                      |                |        | Check Number     |                           |                          |
|                             |                         | Total Cl<br>150.00   | narges                              |            |                                    |                                |                |        |                  |                           |                          |
| Provider D                  | )etails                 | Claim S              | tatus Details                       |            |                                    |                                |                |        |                  |                           |                          |
| NPI<br>M01213630            | 05                      | Claim S<br>21        | tatus                               |            |                                    | Category Code<br>F0            |                |        | Entity Ide       | ntifier Code              |                          |
| Taxonomy                    | Code                    | Status 8<br>06/06/20 | Effective Date                      |            |                                    | Adjudication Dat<br>06/06/2022 | te             |        |                  |                           |                          |
| Service Lir                 | ne Details Summary      |                      |                                     |            |                                    |                                |                |        |                  |                           |                          |
| Line<br>Number              | From/To Dates           | Revenue<br>Code      | Procedure<br>Code                   | Modifiers  | Units Of<br>Service                | Submitted<br>Charge            | Paid<br>Amount | Status | Category<br>Code | Entity Identifier<br>Code | Status Effective<br>Date |
| 1                           | 02/01/2022 - 02/01/2022 |                      | 99203                               |            | 1                                  | 150.00                         | 0.00           | 20     | A2               |                           | 06/06/2022               |

Click on the button below to start a new claim of the last submitted claim type.

New Claim Finish

This will let you know the claim has been received.

If you have more Medicare Part C Non-QMB claims to enter click on New Claim and if you are done entering claims, click Finish

# **Adjusting Claims**

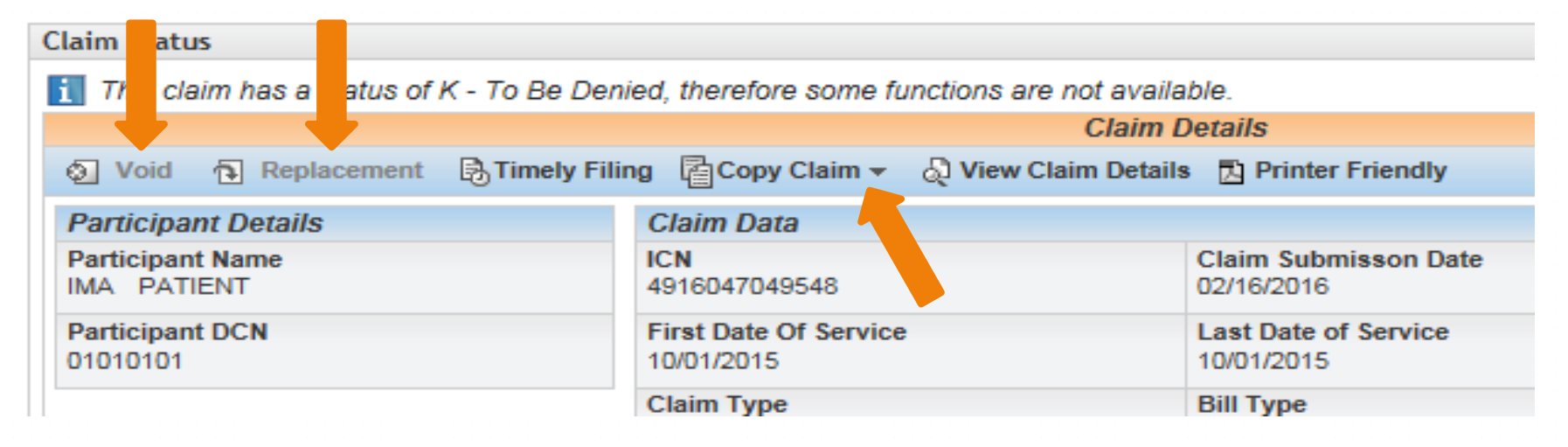

- Void
- Copy Claim Original or Advanced
- Replacement

Source: https://www.emomed.com

# **Claim Adjustments & Resubmissions**

**Provider Manual** 

## Section 6

- Void Claim used when the claim *paid* and should never have been billed, i.e., wrong billing NPI or wrong DCN
- Choose "Void" tab to bring up paid claim, scroll to the bottom of the claim and click on the highlighted "submit claim" button. The claim has now been submitted to be voided or credited in the system

# **Adjustments & Resubmissions**

- Replacement Claim used when a claim paid that has been billed incorrectly
- Choose "Replacement" tab to bring up paid claim, select "edit" button to make changes, then save the changes. Scroll to the bottom of the claim and click highlighted "submit" button. The replacement claim has now been submitted

# Adjustments & Resubmissions (cont.)

- Copy Claim Original used when a claim or any line of a claim *denied* that needs to be corrected. This will copy a claim just as it was entered
- Choose "Copy Claim" tab to bring up claim, choose "original," select "edit" button to make changes, then save the changes. Scroll to the bottom of the claim and click highlighted "submit" button. The corrected claim has now been submitted

# Adjustments & Resubmissions (cont.)

- Copy Claim Advanced— used when a claim denied that had been filed using the wrong NPI or wrong claim form
- Choose "Copy Claim" tab to bring up claim, choose "advanced," select "edit" button to edit NPI, then save the changes. Scroll to the bottom of the claim and click highlighted "submit" button
- If claim was filed on wrong form, only DCN and Name will transfer to correct form. Key in claim and click "submit" button

## **Provider Communications Management**

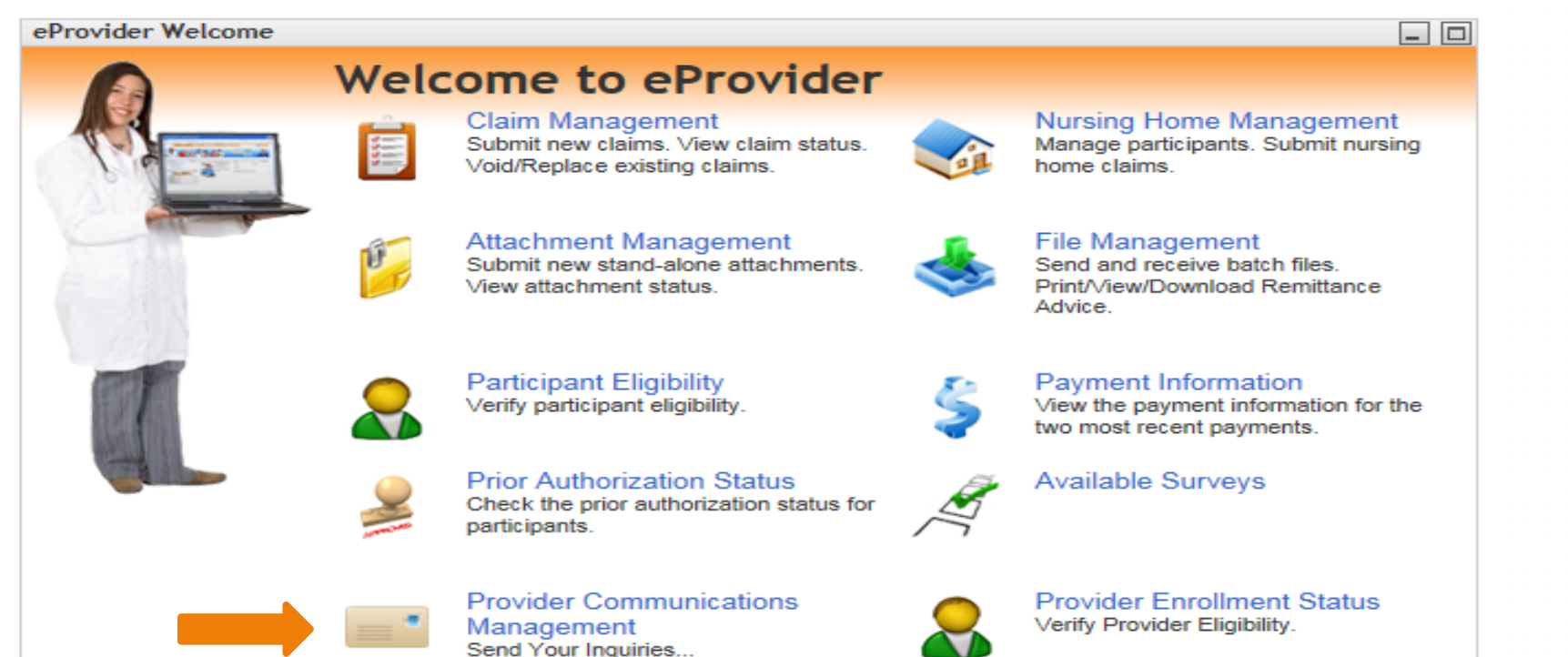

**Provider Communication Management portal** – Direct email to Provider Communications. Provider Communications answers questions re: claims and eligibility issues.

NOTE: Only one question per submission. Phone (573-751-2896)

## WIPRO Provider Communications Unit 573-751-2896

Mo HealthNet Division Education & Training Unit 573-751-6683 <u>MHD.Provtrain@dss.mo.gov</u>